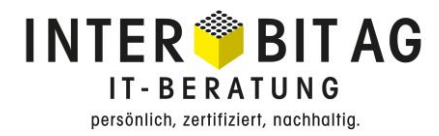

# <section-header><section-header><section-header><section-header><section-header><section-header><section-header><section-header><section-header>

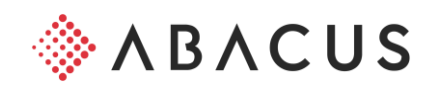

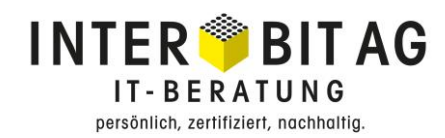

### Inhalt

| 1 EL | .M – Einheitliches Lohnmeldeverfahren (ELM 4.0)       |    |
|------|-------------------------------------------------------|----|
| 1.1  | Allgemein                                             |    |
| 1.2  | Übermittlungsverfahren – L2995 Lohnmeldung erstellen  | 4  |
| 2 Ei | nstellungen                                           | 12 |
| 2.1  | Internet und Kommunikation                            | 12 |
| 2.2  | Grundparametrisierung Versicherungen                  | 14 |
| 2.3  | Grundparametrisierung Einreichen Lohnausweise via ELM | 15 |

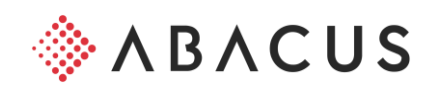

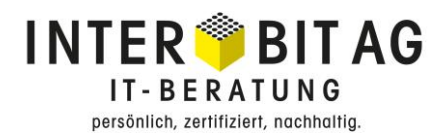

# 1 ELM – Einheitliches Lohnmeldeverfahren (ELM 4.0)

## 1.1 Allgemein

ELM garantiert ein einheitliches Lohnmeldeverfahren an die AHV-Ausgleichskassen, an die SUVA und an die privaten Unfall- sowie KTG-Versicherungen. Ziel ist es, die Abläufe zu vereinfachen und zu vereinheitlichen. Unternehmen sollen die Lohndaten nur noch einmal aufbereiten müssen, um sie anschliessend via Internet an die Sozialversicherungsträger zu übermitteln.

Damit mit dem ELM gearbeitet werden kann, müssen diverse Einstellungen und Parametrisierungen gemacht werden.

Aufgrund der Komplexität wird an dieser Stelle zu den Grundeinstellungen nur in wenigen Zügen eingegangen. Diese Anleitung soll über das eigentliche Übermittlungsverfahren eine Übersicht gewähren.

2 Verfahren werden von den Ausgleichskassen, Unfall- und Krankenversicherer unterstützt:

### Export/Import-Verfahren (EIV)

Es wird pro Empfänger (Ausgleichskasse, Unfallversicherer usw.) ein XML-File generiert. Die Daten werden im Anschluss mittels Datenträger oder über den elektronischen Weg den entsprechenden Empfängern übermittelt. Dieses Verfahren entspricht nicht der eigentlichen Idee von ELM (Daten direkt aus dem System online als Gesamtpaket zu übermitteln), dient jedoch noch während der nächsten Jahre zur Überbrückung, bis alle Institute angeschlossen sind. Der Unterschied zur alten AHV-DTA-Schnittstelle ist die Struktur und Datenkontrolle gemäss ELM-Standard.

### • **Prozessintegriertes Verfahren Distributor (PIV)** Es wird ein XML-File für alle Empfänger geschrieben, welches an einen zentralen Distributor gesendet wird. Der Distributor übernimmt dann die Verteilung an die entsprechenden Institute.

### Distributor

Der Distributor hat die Aufgabe, die Daten in der XML-Datei für die einzelnen Institute zu filtern und an die verschiedenen Empfänger zu verteilen.

### Sicherheit

Die Übermittlung der Lohndaten über das Internet erfordert Massnahmen, um die Daten vor unbefugten Zugriff zu schützen. Zum einen wird eine XML-Datei signiert, wodurch die Daten nach dem Export nicht verändert werden können. Zum anderen erfolgt die Übermittlung über das Internet durch eine SSL-verschlüsselte Verbindung, wodurch die Daten beim Distributor nicht gespeichert werden.

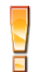

Wichtig: Die XML-Datei darf auf keinen Fall per E-Mail übermittelt werden. Sie könnte von jeder Person gelesen werden, da diese über das E-Mail nicht verschlüsselt ist.

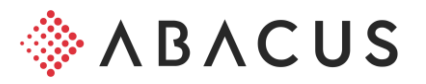

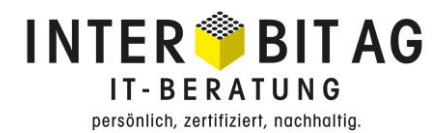

### Internet-Einstellungen

Werden die Daten via den Distributor (PIV) übermittelt, braucht es eine Internetverbindung. Weitere Informationen dazu sind am Ende dieser Dokumentation enthalten.

### 1.2 Übermittlungsverfahren – L2995 Lohnmeldung erstellen

Bevor mit der ELM Übermittlung begonnen wird, empfehlen wir, dass über die Auswertungsprogramme im Bereich 29 Nationale Daten zunächst die Abrechnungen auf Vollständigkeit und Korrektheit überprüft werden.

Für das Übermitteln der Lohnausweisdaten muss zusätzlich das Programm **L2971** "Lohnausweis aufbereiten" ausgeführt werden. Auch die Lohnausweise sollten unter zur Hilfenahme des Lohnausweisprotokolls und des Kumulativjournals geprüft werden. Wichtig ist, dass alle Lohnarten im Programm **L414** korrekt zugeordnet sind.

Die Übermittlung der Lohndaten erfolgt im Programm **L2995**. Nach dem Starten des Programmes wird die Übersicht angezeigt. Ohne Übermittlung ist diese noch leer.

| ۵                           | 2995 Lohnmeldung erstellen - ABACUS-DEMO [7777]      | - • ×    |  |  |  |  |  |  |
|-----------------------------|------------------------------------------------------|----------|--|--|--|--|--|--|
| Datei Ansicht ?<br>Gesamtme | Programm ID o                                        | der Name |  |  |  |  |  |  |
| Übermittlungen 🗸            | Übersicht                                            |          |  |  |  |  |  |  |
| Übersicht                   | FILTER FÜR DIE ANZEIGE DER ÜBERSICHT                 |          |  |  |  |  |  |  |
| Einstellungen ∨             | Status Pendent v Übermittlungsart Alle v Ab v bis v  |          |  |  |  |  |  |  |
| Kommunikation               | ÜBERSICHT ÜBER ERSTELLTE UND EMPFANGENE MELDUNGEN    |          |  |  |  |  |  |  |
|                             | ÚBERMITTLUNGSART / INS STAT STAT STAT STAT STAT TEST | ERSATZ   |  |  |  |  |  |  |
|                             |                                                      |          |  |  |  |  |  |  |
|                             | Anzani Jekarasonen: u                                |          |  |  |  |  |  |  |
|                             | WEITERE VERARBEITUNGSSCHRITTE                        |          |  |  |  |  |  |  |
|                             | Freigabe     Verarbeitung abbrechen                  |          |  |  |  |  |  |  |
|                             | INFORMATIONEN                                        |          |  |  |  |  |  |  |
|                             | ⑦ Infos anzeigen ⊕ Exportieren                       |          |  |  |  |  |  |  |
|                             |                                                      |          |  |  |  |  |  |  |

Mit F2 resp. "Gesamtmeldung übermitteln" wird die Übermittlung gestartet. Es öffnet sich ein Assistent:

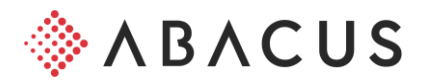

|                                   | personnen, zermizien, nachnang.                                                                                                    |
|-----------------------------------|----------------------------------------------------------------------------------------------------|
| 🔷 Daten übermitteln               | - 🗆 X                                                                                                    |
| 1. Einstellungen zur Übermittlung | Einstellungen zur Übermittlung                                                                                                    |
|                                   |                                                                                                    |
| 3. Zusatzliche Einstellungen      | ÜBERMITTLUNGSART                                                                                                    |
| 4. Auswahl der Institutionen      | Jahresendverarbeitung                                                                                                    |
| 5. Aufbereiten der Daten          |                                                                                                    |
|                                   |                                                                                                    |
|                                   | O BVG-Lohnmeldung                                                                                                    |
|                                   | Jahresendverarbeitung     Es werden die Sozialversicherungsmeldungen wie AHV, UV, UVGZ, KTG und BVG,     sowie die Statistiken wie LSE und die Lohnausweisdaten an die betreffenden Versicherungen und     Institutionen übermittelt.                                                                                                    |
|                                   | ÜBERMITTLUNGSWEG                                                                                                    |
|                                   | ELM Online (PIV)                                                                                                    |
|                                   | ⊖ ELM Datei (EIV)                                                                                                    |
|                                   | ⊖ Einzelne Datei (EIV)                                                                                                    |
|                                   | ELM Online (PIV)     Die Daten werden Online verschlüsselt via Distributor (Prozessintegriertes Verfahren) eingereicht.     Dazu muss eine Internetverbindung verfügbar und eingerichtet sein.                                                                                                    |
|                                   | ZIELSERVER                                                                                                    |
|                                   |                                                                                                    |
|                                   | © Showease                                                                                                    |
| k₂                                | <ol> <li>Showcase<br/>Der Showcase ist ein Testserver der swissdec und simuliert den Übermittlungsprozess.<br/>Er kann zu Schulungszwecken in Demomandanten wie beispielsweise dem Mandant 7777<br/>verwendet werden.<br/>Es dürfen auf keinen Fall echte Kundendaten an den Showcase gesendet werden, dass wäre ein<br/>Datenschutzverstoss gegen die swissdec-Richtlinien.</li> </ol> |
|                                   |                                                                                                    |
|                                   |                                                                                                    |
|                                   | Zurück Weiter Fertigstellen Abbrechen                                                                                                    |

INTER BIT AG

Im ersten Schritt wird die Übermittlungsart und der Übermittlungsweg ausgewählt. Jede Auswahl wird mit einem entsprechenden Hilfetext erläutert.

Unter Übermittlungsweg wird entschieden, ob die Daten als Datei exportiert (EIV) oder an den Distributor (PIV) gesendet werden. Das gleichzeitige Ausführen beider Verfahren ist nicht möglich.

Achtung: Der "Showcase" darf auf dem produktiven Mandanten nicht verwendet werden und ist daher standardmässig deaktiviert. Bei Testübermittlungen sollte der Distributor verwendet und die Daten als Test markiert werden.

Beim EIV-Verfahren muss die entsprechende Export-Datei mitgegeben oder direkt bei der Versicherung hochgeladen werden. Link um die Daten hochzuladen: <a href="https://distributor.swissdec.ch/webapps/elm/SalaryDeclaration/20130514/">https://distributor.swissdec.ch/webapps/elm/SalaryDeclaration/20130514/</a>

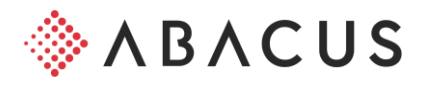

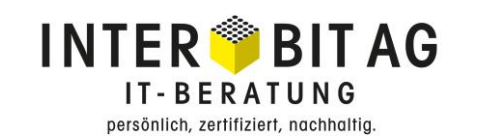

| 🚸 Daten übermitteln               |                                                               |                                                            |            |        |     | × |
|-----------------------------------|---------------------------------------------------------------|------------------------------------------------------------|------------|--------|-----|---|
| 1. Einstellungen zur Übermittlung | Perioden- und Firmer                                          | nauswahl                                                   |            |        |     |   |
| 2. Penoden- und Firmenauswani     |                                                               |                                                            |            |        |     |   |
| 3. Zusätzliche Einstellungen      | PERIODEN AUSWAHL                                              |                                                            |            |        |     |   |
| 4. Auswahl der Institutionen      | Jahr                                                          | 2020                                                       |            |        |     |   |
| 5. Aufbereiten der Daten          | () Datumsauswahl<br>Wahl der Zeitperioo                       | le für die einzuliefernden Daten.                          |            |        |     |   |
|                                   | FIRMENANGABEN                                                 |                                                            |            |        |     |   |
|                                   | Firma<br>Name Handelsregister<br>Zusatzname 1<br>Zusatzname 2 | ABACUS Demo AG                                             |            |        |     |   |
|                                   | Zusatzname 3<br>UID-EHRA<br>UID-BFS                           | CH-100.3.032.254-9<br>CHE-999.999.996                      |            |        |     |   |
|                                   | Adresse<br>Strasse<br>Postfach<br>PLZ / Ort                   | Abacus-Platz 1<br>9300 / Wittenbach                        |            |        |     |   |
|                                   | Inhaber<br>Name:<br>Vorname                                   |                                                            |            |        |     |   |
|                                   | Kontakt<br>Name:<br>E-Mail<br>Telefon                         | Egg Barbara<br>egg@abacusmustermandant.ch<br>071 292 25 25 |            |        |     |   |
|                                   |                                                               |                                                            | •          |        |     |   |
|                                   |                                                               |                                                            |            |        |     |   |
|                                   |                                                               |                                                            |            |        |     |   |
|                                   |                                                               |                                                            |            |        |     |   |
|                                   |                                                               |                                                            |            |        |     |   |
| (                                 | Zurück                                                        | Weiter                                                     | tigstellen | Abbrec | hen |   |

Im zweiten Schritt wird das Periodendatum / zu übermittelnde Jahr ausgewählt. Falls Unternehmen aktiv sind, erfolgt in diesem Schritt auch die Auswahl des Unternehmens.

Überprüfen Sie die Angaben zur Firma, Adresse und Kontaktperson.

Sollten Anpassungen nötig sein, können diese im Programm **L443** unter Unternehmen, Firmeninformationen vorgenommen werden.

Im dritten Schritt kann die Ersatzlieferung aktiviert werden, wenn gesendete Daten unvollständig oder verfrüht waren. Die ursprüngliche Übermittlung wird als Referenz ausgewählt.

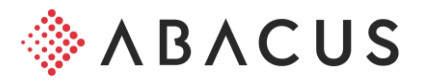

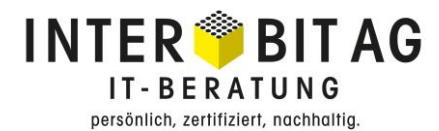

### Achtung

Nur wenige Institutionen unterstützen diese Ersatzlieferungen. Sicherheitshalber sollte bei einem Ersatzbedarf zuerst mit der Versicherung Kontakt aufgenommen werden.

Die Daten können auch testweise übermittelt werden. Ist dieser Switch aktiv, werden die gesendeten Daten mit einem "Testflag" versehen und von der Institution nicht produktiv verarbeitet. Selbst dann nicht, wenn die Daten online bestätigt werden.

| 🔷 Daten übermitteln               | ▶ – □ ×                               |
|-----------------------------------|---------------------------------------|
| 1. Einstellungen zur Übermittlung | Zusätzliche Einstellungen             |
| 2. Perioden- und Firmenauswahl    |                                       |
| 3. Zusätzliche Einstellungen      |                                       |
| 4. Auswahl der Institutionen      |                                       |
| 5. Aufbereiten der Daten          |                                       |
|                                   | TESTLIEFERUNG                         |
|                                   | Daten als Test markieren              |
|                                   |                                       |
|                                   |                                       |
|                                   |                                       |
|                                   |                                       |
|                                   |                                       |
|                                   |                                       |
|                                   |                                       |
|                                   |                                       |
|                                   |                                       |
|                                   |                                       |
|                                   |                                       |
|                                   |                                       |
|                                   |                                       |
|                                   |                                       |
|                                   |                                       |
|                                   |                                       |
|                                   |                                       |
|                                   |                                       |
|                                   | Zurück Weiter Fertigstellen Abbrechen |
|                                   |                                       |

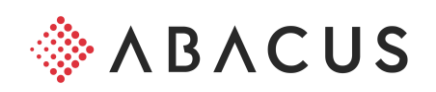

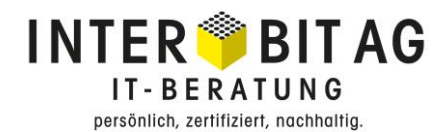

Im vierten Schritt werden die Institutionen (Versicherungen usw.) ausgewählt. Zusätzlich können noch einzelne, spezielle Einstellungen und Kommentare ausgewählt und hinterlegt werden.

| Daten übermitteln                                                    |                 |                                  |                     | – 🗆 X       |
|----------------------------------------------------------------------|-----------------|----------------------------------|---------------------|-------------|
| 1. Einstellungen zur Übermittlung     2. Perioden- und Firmenauswahl | Auswahl c       | ler Institutionen                |                     |             |
|                                                                      |                 |                                  |                     |             |
| 3. Zusätzliche Einstellungen s                                       | BELEKTION       | BEZEICHNUNG                      | LETZTE LIEFERUNG    | BEMERKUNGEN |
| 4. Auswahl der Institutionen                                         |                 | Ausgleichskasse (AK)             |                     |             |
|                                                                      |                 | SVA St. Gallen                   | 09.12.2020 11:54:17 | ò           |
| 5. Aufbereiten der Daten                                             |                 | Familenausgleichskasse (FAK)     |                     |             |
|                                                                      |                 | Ausgleichskasse Bern             | 09.12.2020 11:55:38 | ò           |
|                                                                      |                 | SVA St. Gallen                   | 09.12.2020 11:54:16 | Ò           |
|                                                                      |                 | Unfallversicherung (UVG)         |                     |             |
|                                                                      |                 | UVG Mobiliar                     | 09.12.2020 11:54:10 | ò           |
|                                                                      |                 | SUVA                             | 09.12.2020 11:54:13 | ò           |
|                                                                      |                 | Unfallversicherung Zusatz (UVGZ) |                     |             |
|                                                                      |                 | Mobiliar                         | 09.12.2020 11:55:36 | ò           |
|                                                                      |                 | Krankentaggeld (KTG)             |                     |             |
|                                                                      |                 | Zürich Versicherungen            |                     | ò           |
|                                                                      |                 | Lohnstrukturerhebung (LSE)       |                     |             |
|                                                                      |                 | Lohnstrukturerhebung (LSE)       |                     | ò           |
|                                                                      |                 | Lohnausweis (TAX)                |                     |             |
|                                                                      |                 | Kanton Bern                      | 09.12.2020 11:51:56 | ò           |
|                                                                      |                 | Kanton Basel-Land                |                     | ò           |
|                                                                      |                 | Kanton Basel-Stadt               |                     | G           |
|                                                                      |                 | Kanton Freiburg                  |                     | ò           |
|                                                                      |                 | Kanton Jura                      |                     | ò           |
|                                                                      |                 | Kanton Luzern                    |                     | G           |
|                                                                      |                 | Kanton Neuenburg                 |                     | ò           |
|                                                                      |                 | Kanton Solothum                  |                     | ò           |
|                                                                      |                 | Kanton Waadt                     |                     | G           |
|                                                                      |                 | Kanton Wallis                    |                     | ò           |
| AI                                                                   | lle selektieren | Keine selektieren                |                     |             |
|                                                                      | Zurück          | K Weiter Ferti                   | gstellen            | Abbrechen   |

Für jede Institution steht ein Bemerkungsfeld zur Verfügung, in dem individuelle Informationen zur Datenlieferung mitgesendet werden können.

Mit Weiter wird der Vorgang ausgelöst und die Übermittlung gestartet. Dabei können Fehlerund Warnmeldungen entstehen, welche abgearbeitet werden müssen.

Bei Bedarf nehmen Sie in diesem Zusammenhang bitte Kontakt mit Ihrem InterBit Kundenberater auf.

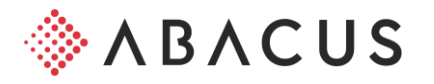

| chritte                                                                                                    |                                                                                                    |         |
|----------------------------------------------------------------------------------------------------|----------------------------------------------------------------------------------------------------|---------|
|                                                                                                    | Aufbereiten der Daten                                                                                                   | 4/?     |
| . Einstellungen zur Übermittlung<br>. Perioden- und Firmenauswahl<br>. Auswahl der Institutionen<br>. <b>Aufbereiten der Daten</b> |                                                                                                    | PE      |
|                                                                                                    | Gelesen     20       Verarbeitet     20       Warnungen     1       Fehler     0                                        |         |
|                                                                                                    | Verarbeitungs Status                                                                                                    |         |
|                                                                                                    | Zeitpunkt Nachricht                                                                                                    |         |
|                                                                                                    | 15:04:10 Mitarbeiter 6. Fischer Karl wurde der Deklaration hinzugefügt.                                                 | ^       |
|                                                                                                    | 15:04:11 Mitarbeiter 17, Gigandet Philip wurde der Deklaration hinzugefügt.                                             |         |
|                                                                                                    | 15:04:11 Mitarbeiter 7, Gmünder Dario wurde der Deklaration hinzugefügt.                                                |         |
|                                                                                                    | 15:04:11 Mitarbeiter 4, Hess Livia wurde der Deklaration hinzugefügt.                                                   |         |
|                                                                                                    | 15:04:11 Mitarbeiter 11, Isenring Evelyne wurde der Deklaration hinzugefügt.                                            |         |
|                                                                                                    | 15:04:12 Mitarbeiter 8, Kogler Anton wurde der Deklaration hinzugefügt.                                                 |         |
|                                                                                                    | 15:04:12 Mitarbeiter 1, Mahrer Paul wurde der Deklaration hinzugefügt.                                                  |         |
|                                                                                                    | 15:04:12 Mitarbeiter 21, Nüesch Fabian wurde der Deklaration hinzugefügt.                                               |         |
|                                                                                                    | 15:04:13 Mitarbeiter 15, Peterhans Willi wurde der Deklaration hinzugefügt.                                             |         |
|                                                                                                    | 15:04:13 Mitarbeiter 13, Zamorano Ernesto wurde der Deklaration hinzugefügt.                                            |         |
|                                                                                                    | 15:04:13 Mitarbeiter 12, Züger Martin wurde der Deklaration hinzugefügt.                                                |         |
|                                                                                                    | 15:04:13 XML Verarbeitung<br>Beenden der Datenaufbereitung                                                              |         |
|                                                                                                    | 15:04:14 XML Verarbeitung<br>Start der Formatüberprüfung der Deklarations-Datei                                         |         |
|                                                                                                    | 15:04:14 XML Verarbeitung<br>Die Deklarations-Datei wurde erfolgreich auf ihr Format überprüft.                         |         |
|                                                                                                    | 15:04:15 Daten Kommunikation<br>Sende Daten an den swissdec Distributor     15:04:16 Daten Kommunikation                | =       |
|                                                                                                    | Verarbeitung beim swissdec Distributor läuft                                                                            |         |
|                                                                                                    | Die Daten wurden an den swissdec Distributor übermittelt.                                                               |         |
|                                                                                                    | <ul> <li>15:04:24 Antwort des swissdec Distributors<br/>Die Antwort des swissdec Distritubor wird überprüft.</li> </ul> |         |
|                                                                                                    | <ul> <li>15:04:24 Daten Kommunikation<br/>Die Verarbeitung wurde beendet.</li> </ul>                                    |         |
|                                                                                                    | Veiter 🁚 Zurück 🏹 Filter 🎜 Zusammen                                                                                     | fassunc |

Mit "Fertigstellen" wird der Vorgang abgeschlossen

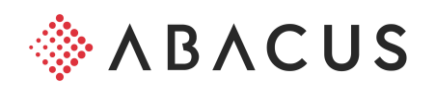

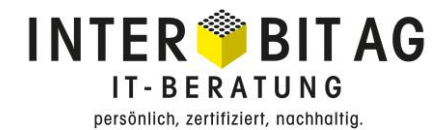

In dieser Übersicht werden alle Übermittlungen und Exporte dokumentiert. Dabei kann zwischen pendenten und erledigten Läufen unterschieden werden.

| 299 Lohnmeldung    | erstellen - ABACUS-DEMO (7777)                                              | In state of the local division of the local division of the local |            |                           |                   |
|--------------------|-----------------------------------------------------------------------------|----------------------------------------------------------------------------------------------------|------------|---------------------------|-------------------|
| Datei Ansicht ?    |                                                                             |                                                                                                    |            |                           |                   |
| 1                  |                                                                             |                                                                                                    |            |                           | ABACUS            |
| Gesamtmeldung über | nitteln Lohnartengruppen Benachrichtigung Aufgabe Schnellstartleiste Fusion |                                                                                                    |            |                           | ABACCO (II)       |
|                    |                                                                             |                                                                                                    |            | Prog                      | ramm ID oder Name |
| ▼ Übermittlungen   | Übersicht                                                                   |                                                                                                    |            |                           |                   |
| Übersicht          | Filter für die Anzeige der Übersicht                                        |                                                                                                    |            |                           |                   |
| ▼ Finstellungen    |                                                                             |                                                                                                    |            |                           |                   |
| Kommunikation      | Status Pendent                                                              | T DIS                                                                                                    |            |                           |                   |
|                    | Übersicht über erstellte und empfangene Meldungen                           |                                                                                                    |            |                           |                   |
|                    | Ubermittlungsart / Institution   Status                                     | Info Letzte Anderung                                                                                                    | Periode    | Verfahren / Art           | Testübermittlung  |
|                    | SVA St. Gallen (AHV) Ersigable orforderlich                                 | 05.12.2013 15:04:24                                                                                                    | 31.12.2012 | swissdec Webservice (PIV) |                   |
|                    | in statistic dater (array)                                                  | 05.12.2013 15.04.24                                                                                                    | 51.12.2012 |                           |                   |
|                    |                                                                             |                                                                                                    |            |                           |                   |
|                    |                                                                             |                                                                                                    |            |                           |                   |
|                    |                                                                             |                                                                                                    |            |                           |                   |
|                    |                                                                             |                                                                                                    |            |                           |                   |
|                    |                                                                             |                                                                                                    |            |                           |                   |
|                    |                                                                             |                                                                                                    |            |                           |                   |
|                    |                                                                             |                                                                                                    |            |                           |                   |
|                    |                                                                             |                                                                                                    |            |                           |                   |
|                    |                                                                             |                                                                                                    |            |                           |                   |
|                    |                                                                             |                                                                                                    |            |                           |                   |
|                    |                                                                             |                                                                                                    |            |                           |                   |
|                    |                                                                             |                                                                                                    |            |                           |                   |
|                    |                                                                             |                                                                                                    |            |                           |                   |
|                    |                                                                             |                                                                                                    |            |                           |                   |
|                    |                                                                             |                                                                                                    |            |                           |                   |
|                    |                                                                             |                                                                                                    |            |                           |                   |
|                    |                                                                             |                                                                                                    |            |                           |                   |
|                    |                                                                             |                                                                                                    |            |                           |                   |
|                    |                                                                             |                                                                                                    |            |                           |                   |
|                    |                                                                             |                                                                                                    |            |                           |                   |
|                    |                                                                             |                                                                                                    |            |                           |                   |
|                    |                                                                             |                                                                                                    |            |                           |                   |
|                    |                                                                             |                                                                                                    |            |                           |                   |
|                    |                                                                             |                                                                                                    |            |                           |                   |
|                    |                                                                             |                                                                                                    |            |                           |                   |
|                    |                                                                             |                                                                                                    |            |                           |                   |
|                    |                                                                             |                                                                                                    |            |                           |                   |
|                    | Anzahl Deklarationen: 1                                                     |                                                                                                    |            |                           |                   |
|                    | Weitere Verarbeitungsschritte                                               |                                                                                                    |            |                           |                   |
|                    |                                                                             |                                                                                                    |            |                           |                   |
|                    | Freigabe Strategiung abbrechen                                              |                                                                                                    |            |                           |                   |
|                    | Informationen                                                               |                                                                                                    |            |                           |                   |
|                    |                                                                             |                                                                                                    |            |                           |                   |
|                    | 😈 Infos anzeigen 🛛 🔀 Details anzeigen                                       |                                                                                                    |            |                           |                   |
|                    |                                                                             |                                                                                                    |            |                           |                   |

Die nächsten Arbeitsschritte orientieren sich an der Übermittlungsart:

### Online (PIV)

Die Übermittlungen müssen anschliessend pro Institut innerhalb von 24 Stunden gesichtet und bestätigt werden, da die Daten beim Empfänger ansonsten gelöscht werden.

### In Datei (EIV)

Da bei Dateiexporten keine Bestätigung möglich ist, wird der exportierte Lauf direkt mit dem Status "Exportiert" unter den erledigten Läufen geführt. Die abgespeicherte Datei muss dem entsprechenden Empfänger noch übermittelt werden. Ansonsten sind keine weiteren Verarbeitungsschritte nötig.

### Weitere Arbeitsschritte bei Online-Übermittlungen

Die Übermittlung kann sowohl "freigegeben" als auch "abgebrochen" werden.

Mit der "Freigabe" wird automatisch das passende Login im Internet gestartet. Nach der Anmeldung müssen die Daten kontrolliert und bestätigt werden. Die PDF-Quittung muss anschliessend ausgedruckt und abgelegt werden.

Die Lohnsumme der Quittung muss mit dem jeweiligen Journal im ABACUS übereinstimmen. Es wird empfohlen, die Daten zu überprüfen.

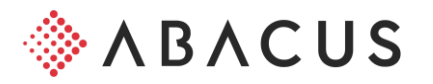

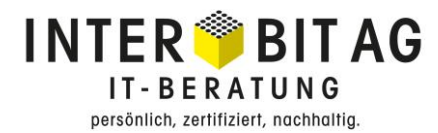

Ob eine Übermittlung bereits bestätigt wurde, kann nicht automatisch angezeigt werden. ELM ist noch nicht in der Lage, solche Informationen an das Ausgangssystem wie Abacus zurückzugeben.

### Resultat abholen

Sobald die Freigabe erfolgt ist, wechselt der Status auf "Resultat abholen".

| 2995 Lohnmeldung erstell | len - ELM - Lohnbuchhaltung Anwender [7765]     |     |                |        |                     |            |                                      | -           | 6 X    |
|--------------------------|-------------------------------------------------|-----|----------------|--------|---------------------|------------|--------------------------------------|-------------|--------|
| Datei Ansicht ?          |                                                 |     |                |        |                     |            |                                      |             |        |
| Gesantme Benachric Auf   | gabe Schnelsta                                  |     |                |        |                     |            | Prog                                 | ramm ID ode | r Name |
| Übermittlungen v         | Übersicht                                       |     |                |        |                     |            |                                      |             |        |
| Übersicht                | FILTER FÜR DIE ANZEIGE DER ÜBERSICHT            |     |                |        |                     |            |                                      |             |        |
| Einstellungen v          | Status Erledigt v Übermittlungsart Alle         |     | ~ Ab           | bis    |                     |            |                                      |             |        |
| Kommunikation            |                                                 |     |                |        |                     |            |                                      |             |        |
|                          | UBERSICHT UBER ERSTELLTE UND EMPFANGENE MELDUNG | 3EN |                |        |                     |            |                                      |             |        |
|                          | ÜBERMITTLUNGSART / INSTITUTION                  |     | PROZESSSCHRITT | STATUS | LETZTE ÄNDERUNG     | PERIODE    | VERFAHREN / ART                      | TEST        | ERSATZ |
|                          | ✓ ☐ Jahresendverarbeitung                       |     | Erledigt       | 0      | 09.12.2020 11:55:38 | 31.12.2019 | Showcase - swissdec Webservice (PIV) |             |        |
|                          | IIII Kanton Bern (TAX)                          |     | Erledigt       |        | 09.12.2020 11:51:56 | 31.12.2019 |                                      | 4           |        |
|                          | Mobiliar (UVGZ)                                 |     | Erledigt       |        | 09.12.2020 11:55:36 | 31.12.2019 |                                      | 1           |        |
|                          | IVG Mobiliar (UVG)                              |     | Erledigt       |        | 09.12.2020 11:54:10 | 31.12.2019 |                                      | 1           |        |
|                          | I SUVA (UVG)                                    |     | Erledigt       |        | 09.12.2020 11:54:13 | 31.12.2019 |                                      | ~           |        |
|                          | Ausgleichskasse Bern (FAK)                      |     | Erledigt       |        | 09.12.2020 11:55:38 | 31.12.2019 |                                      | 1           |        |
|                          | SVA St. Gallen (FAK)                            |     | Erledigt       |        | 09.12.2020 11:54:16 | 31.12.2019 |                                      | \$          |        |
|                          | SVA St. Gallen (AK)                             |     | Erledigt       |        | 09.12.2020 11:54:17 | 31.12.2019 |                                      | 1           |        |
|                          | Antil/Relationer 1                              |     |                |        |                     |            |                                      |             |        |
|                          | Anzahi Deklaratoren: 1                          |     |                |        |                     |            |                                      |             |        |
|                          | WEITERE VERARBEITUNGSSCHRITTE                   |     |                |        |                     |            |                                      |             |        |
|                          | Verarbeitung abbrechen                          |     |                |        |                     |            |                                      |             |        |
|                          | INFORMATIONEN                                   |     |                |        |                     |            |                                      |             |        |
|                          | 🕕 🚺 Infos anzeigen 😔 Exportieren                |     |                |        |                     |            |                                      |             |        |

In ELM 4.0 können neu Resultate abgeholt werden. Ob eine Freigabe nötig ist oder ein Resultat abgeholt werden kann, bestimmt der Empfänger der Einreichung. Beim Lohnausweis wechselt der Status beispielsweise direkt auf "Erledigt", weil die Steuerverwaltung dies Abacus so zurückmeldet. Die Resultate unterscheiden sich von reinen Totalbeträgen (simple Quittung) bis zu detaillierten Informationen inkl. Korrekturen. Die Rückmeldung erfolgt als XML. Dokumente können nicht versendet werden.

### Details anzeigen

Der Inhalt des XML wird mittels PDF visualisiert. Mit dieser Anzeige hat der Benutzer die Möglichkeit, den Inhalt des XML zu überprüfen.

### Exportieren

Das gesendete XML-File sowie das Antwortfile des Distributors können exportiert werden.

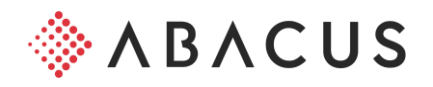

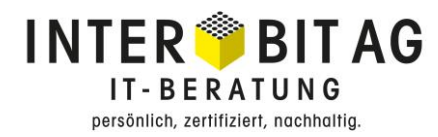

# 2 Einstellungen

### 2.1 Internet und Kommunikation

### Internet-Einstellungen

Die zentralen Interneteinstellungen können direkt im Programm **L2995** aufgerufen werden. Für den Aufruf werden Administratorenrechte benötigt, da die Interneteinstellungen für die gesamte ABACUS-Installation gelten.

| ۵                |                                  | 2995 Lohnmeldu                                              | ung erstellen - ABACUS-DEMO [7]            | 777]                                     | _ 🗆 X                 |
|------------------|----------------------------------|-------------------------------------------------------------|--------------------------------------------|------------------------------------------|-----------------------|
| Datei Ansicht 2  |                                  |                                                             |                                            |                                          |                       |
| Gesamtme         | Aufgabe Schnellsta               |                                                             |                                            |                                          | Programm ID oder Name |
| Übermittlungen 🗸 | Kommunikation                    |                                                             |                                            |                                          |                       |
| Übersicht        | KOMMUNIKATION EINRICHTEN UND TES | TEN                                                         |                                            |                                          |                       |
| Einstellungen V  |                                  |                                                             |                                            |                                          |                       |
| Kommunikation    | 🔆 Internet Einstellungen         | Internet-Verbindung     Einstellungen zur Internet-Verbindu | ing (Es werden Administratorenrechte       | benötigt)                                |                       |
|                  | ☆ Kommunikation testen           | () Kommunikation testen<br>Testet die Kommunikation mit dem | Webservice der swissdec (ELM Date          | nempfänger)                              |                       |
|                  | Daten überprüfen                 | Daten überprüfen     Die Stamm- und Abrechnungsdater        | n werden auf ihre Vollständigkeit und C    | Sültigkeit überprüft.                    |                       |
|                  |                                  |                                                             | ۵                                          | Proxy-Einstellungen                      | ×                     |
|                  |                                  |                                                             | Direkte Verbindung ins International       | ernet                                    |                       |
|                  |                                  |                                                             | <ul> <li>Manuelle Konfiguration</li> </ul> |                                          |                       |
|                  |                                  |                                                             | Http Proxy Server                          | Port 8080                                |                       |
|                  |                                  |                                                             |                                            | Diesen Proxy auch für SSL benutzen       |                       |
|                  |                                  |                                                             | SSL Proxy Server                           | Port 8080                                |                       |
|                  |                                  |                                                             | Keinen Proxy für                           | localhost, 127.0.0.1                     |                       |
|                  |                                  |                                                             |                                            | Beispiel: *.foo.ch,localhost,192.168.1.0 |                       |
|                  |                                  |                                                             | Falls Proxy Authenti                       | fizierung nötig                          |                       |
|                  |                                  |                                                             | Proxy-Benutzer                             |                                          |                       |
|                  |                                  |                                                             | Proxy-Passwort                             |                                          |                       |
|                  |                                  |                                                             |                                            | Testen                                   |                       |
|                  |                                  |                                                             | HTTP: Die Proxy-Einstell                   | ungen sind korrekt.                      |                       |
|                  |                                  |                                                             | HTTPS: Die Proxy-Einste                    | llungen sind korrekt.                    |                       |
|                  |                                  |                                                             | 11.09.2018 09:39:46                        |                                          |                       |
|                  |                                  |                                                             |                                            |                                          |                       |
|                  |                                  |                                                             |                                            |                                          |                       |
|                  |                                  |                                                             |                                            |                                          |                       |
|                  | 441                              |                                                             |                                            | <u>IOK</u>                               | Abbrechen             |

Grundsätzlich können die Einstellung auf "Direkte Verbindung ins Internet" stehen gelassen werden, wobei die vorgängige Abklärung mit Ihren Informatikern zu empfehlen ist. Es empfiehlt sich, den "Testbutton" anzuwählen, wodurch kontrolliert wird, ob ABACUS mit dem Internet kommunizieren kann.

### Kommunikation testen

Nach dem Einrichten der Internet-Verbindung muss die Kommunikation mit dem Distributor überprüft werden.

Es muss die Meldung "Der Kommunikationstest wurde erfolgreich durchgeführt" erscheinen.

Bei anderen Hinweisen nehmen Sie bitte Kontakt mit Ihrem InterBit Kundenberater auf.

### Internetverbindung testen / Erreichbarkeit Distributor prüfen

Bei Problemen sollte zuerst immer überprüft werden, ob die Internetverbindung von Abacus

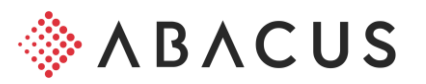

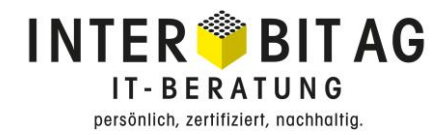

ins Internet richtig eingerichtet wurde. Im zweiten Schritt muss der Benutzer die Verfügbarkeit des Distributors kontrollieren. Unter folgendem Link wird die Verfügbarkeit angezeigt: <u>http://www.swissdec.ch/support/distributor-verfuegbarkeit.htm</u>

### Daten überprüfen

Hier wird die Vollständigkeit der Abrechnungs-, Versicherungs- und Mitarbeiterdaten für eine ELM-Übermittlung überprüft. Die gleichen Validierungen werden auch bei der effektiven ELM-Übermittlung nochmals überprüft.

Das entsprechende LOG muss durch den Benutzer abgearbeitet werden.

Diese Datenüberprüfung wird sowohl nach der Einrichtung von ELM als auch jeweils regelmässig im Herbst vor der jeweiligen Einlieferung der Jahresmeldungen empfohlen. Fehler und Probleme können somit frühzeitig erkannt und behoben werden.

### Kontrolle

Alle für ELM aktivierten Institutionen und Versicherungen werden aufbereitet und kontrolliert. Wurde beispielsweise die Einreichung der LSE-Statistik nicht aktiviert, wird diese auch nicht kontrolliert. Das gleiche gilt für eine Unfallversicherung, die nicht für ELM eingerichtet wurde.

Der Zeitraum der Kontrolle schwankt von 30 Sekunden (Mustermandant 7777 mit 21 Mitarbeitern) bis mehreren Stunden, abhängig von Anzahl Mitarbeitern und Anzahl Versicherungen.

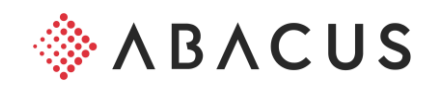

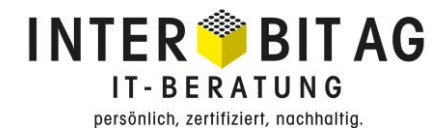

# 2.2 Grundparametrisierung Versicherungen

Im Programm **L443** wird die Grundparametrisierung bei sämtlichen Versicherungen inklusive dem entsprechenden Verfahren hinterlegt.

| 443 Firmenkonfiguration                                                                                                    | 443 Frimeskonfiguration - Lohnbuchhaltung Anwender (7765) — 🗆 X |                                        |              |         |  |  |  |  |
|----------------------------------------------------------------------------------------------------|-----------------------------------------------------------------|----------------------------------------|--------------|---------|--|--|--|--|
| Datei Bearbeiten Extra                                                                                                    | s <u>A</u> nsicht <u>?</u>                                      |                                        |              |         |  |  |  |  |
| Image: Second Second |                                                                 |                                        |              |         |  |  |  |  |
| Unternehmen 🗸                                                                                                    | Ausgleichskassen                                                |                                        |              |         |  |  |  |  |
| Firmeninformationen                                                                                                    | VERTRÄGE AUSGLEICHSKASSEN (AHWFAK)                              |                                        |              | <u></u> |  |  |  |  |
| Arbeitsorte                                                                                                    | NR. VERSICHERUNGSNAME MITGLIEDNUMMER SUBNU                      | JMMER NR. DER AUSGLEICHSKASSE          | ADRESSNUMMER | INAKTIV |  |  |  |  |
| Kantonseinstellun                                                                                                    | 1 SVA St. Gallen 100-9976.9                                     | 017.000                                | 107          |         |  |  |  |  |
| Versicherungsvor                                                                                                    | 2 Ausgleichskasse Bern 100-2136.90                              | 002.000                                | 111          |         |  |  |  |  |
| Stammdaten v                                                                                                    |                                                                 |                                        |              |         |  |  |  |  |
| Nationale Daten                                                                                                    |                                                                 |                                        |              |         |  |  |  |  |
| Stammfelder                                                                                                    | L <sub>3</sub>                                                  |                                        |              |         |  |  |  |  |
| Lohnausweis                                                                                                    |                                                                 |                                        |              |         |  |  |  |  |
| Versicherunge 🗸                                                                                                    |                                                                 |                                        |              |         |  |  |  |  |
| Ausgleichskassen                                                                                                    | Neuer Vertrag Vertrag löschen Adresse erfassen                  |                                        |              |         |  |  |  |  |
| Unfallversicherung                                                                                                    | EINSTELLUNGEN PRO VERTRAG                                       | ADRESSE                                |              |         |  |  |  |  |
| Unfallzusatzversic                                                                                                    |                                                                 | SVA St. Gallen                         |              |         |  |  |  |  |
| KTG-Versicherun                                                                                                    | ✓ Familienausgleichskasse                                       | Brauerstrasse 54<br>CH 9016 St. Gallen |              |         |  |  |  |  |
| BVG-Versicherun                                                                                                    | FAK-Beiträge gemäss kantonaler Tabelle                          | Kanton: SG                             |              |         |  |  |  |  |
| Krankenkassen                                                                                                    |                                                                 | Gemeinde-Nr.: 3203                     |              |         |  |  |  |  |
| Branchen v                                                                                                    |                                                                 |                                        |              |         |  |  |  |  |
| FAR-Beitrag                                                                                                    | Einreichen via Versicherung (EIV)                               |                                        |              |         |  |  |  |  |
|                                                                                                    | Einreichen via Swissdec (EIV/PIV)                               |                                        |              |         |  |  |  |  |
|                                                                                                    | ÜBERMITTLUNGSEINSTELLUNGEN FÜR ELM                              |                                        |              |         |  |  |  |  |
|                                                                                                    | Detaillierte Berechnung der Familienausgleichskasse einreichen  |                                        |              |         |  |  |  |  |
|                                                                                                    |                                                                 |                                        |              |         |  |  |  |  |

Die Daten müssen zwingend gemäss dem ELM-Profil der Versicherung hinterlegt sein. Wenn Sie neue ELM-Profile aufgrund eines Versicherungswechsels erhalten, müssen diese zwingend vor dem ersten relevanten Lohnlauf hinterlegt werden und auf den Mitabeitern allfällige Anpassungen vorgenommen werden.

Im Programm L411 ist es wichtig, dass die relevanten Lohnarten richtig definiert sind. Diese müssen bei Versicherungswechsel allenfalls kontrolliert werden.

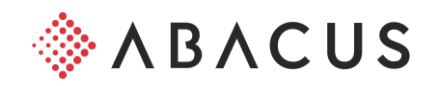

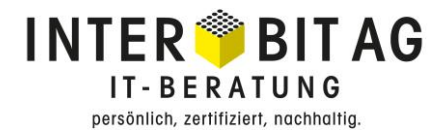

### 2.3 Grundparametrisierung Einreichen Lohnausweise via ELM

In Programm **L443** wird definiert, für welchen Kanton und in welcher Sprache die Übermittlung der Lohnausweise erfolgen soll.

| 443 Firmenkonfiguration | - Lohnbuchhaltung Anwender [7765] |                                          |                               |              |         |
|-------------------------|-----------------------------------|------------------------------------------|-------------------------------|--------------|---------|
| Datei Bearbeiten Extra  | s <u>A</u> nsicht <u>?</u>        |                                          |                               |              |         |
| Beu Spechern Lös        | Serior Jahresabs Standard Info    | ormatio Benachric Aufgabe                |                               |              |         |
| Unternehmen v           | Kantonseinstellungen              |                                          |                               |              |         |
| Firmeninformationen     | Quellensteuer Lohnausweis         | Familienausgleichskassen                 |                               |              |         |
| Arbeitsorte             | EINSTELLUNGEN                     |                                          |                               |              |         |
| Kantonseinstellun       | Zeitachse                         | 2016 ^ Q                                 |                               |              |         |
| Versicherungsvor        | KANTON                            |                                          | BE7FICHNUNG                   | FIM          | SPRACHE |
| Stammdaten v            | AG                                |                                          | Kanton Aargau                 |              | de      |
| N.C. I.D.               | AI                                |                                          | Kanton Appenzell Innerrhoden  |              | de      |
| Nationale Daten         | AR                                |                                          | Kanton Appenzell Ausserrhoden |              | de      |
| Stammfelder             | BE                                |                                          | Kanton Bern                   | V            | de      |
| Lohnausweis             | BL                                |                                          | Kanton Basel-Land             | <b>V</b>     | de      |
| Marthuman               | BS                                |                                          | Kanton Basel-Stadt            | V            | de      |
| versicherunge v         | FR                                |                                          | Kanton Freiburg               | V            | fr      |
| Ausgleichskassen        | GE                                |                                          | Kanton Genf                   |              | fr      |
| Unfallversicherung      | GL                                |                                          | Kanton Glarus                 |              | de      |
|                         | GR                                |                                          | Kanton Graubünden             |              | de      |
| Unfallzusatzversic      | JU                                |                                          | Kanton Jura                   | V            | fr      |
| KTG-Versicherun         | LU                                |                                          | Kanton Luzern                 | $\checkmark$ | de      |
|                         | NE                                | la la la la la la la la la la la la la l | Kanton Neuenburg              | V            | fr      |
| BVG-Versicherun         | NW                                |                                          | Kanton Nidwalden              |              | de      |
| Krankenkassen           | OW                                |                                          | Kanton Obwalden               |              | de      |
| Pranchan                | SG                                |                                          | Kanton St.Gallen              |              | de      |
| Dialiciteit V           | SH                                |                                          | Kanton Schaffhausen           |              | de      |
| FAR-Beitrag             | SO                                |                                          | Kanton Solothum               | $\checkmark$ | de      |
|                         | SZ                                |                                          | Kanton Schwyz                 |              | de      |
|                         | TG                                |                                          | Kanton Thurgau                |              | de      |
|                         | П                                 |                                          | Kanton Tessin                 |              | it      |
|                         | UR                                |                                          | Kanton Uri                    |              | de      |
|                         | VD                                |                                          | Kanton Waadt                  | V            | fr      |
|                         | VS                                |                                          | Kanton Wallis                 | $\checkmark$ | fr      |
|                         | ZG                                |                                          | Kanton Zug                    |              | de      |
|                         | ZH                                |                                          | Kanton Zürich                 |              | de      |

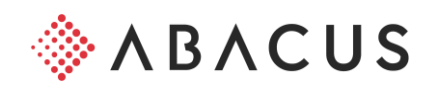